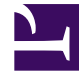

# **GENESYS**

This PDF is generated from authoritative online content, and is provided for convenience only. This PDF cannot be used for legal purposes. For authoritative understanding of what is and is not supported, always use the online content. To copy code samples, always use the online content.

## Deployment Guide

Configuring Genesys Rules System

# Configuring Genesys Rules System

Complete the procedures in the tabs below to tune Genesys Rules System to work with Web Engagement.

### Genesys Rules Authoring Tool

## Configuring Genesys Rules Authoring Tool

#### **Prerequisites**

• Your environment includes Genesys Rules Authoring Tool (GRAT). See Genesys environment prerequisites for compliant versions. For more information about installing GRAT, refer to the Genesys Rules System Deployment Guide.

#### Start

- 1. In Genesys Administrator, navigate to **Provisioning > Environment > Applications**, select the GRAT Server application (the application with type Business Rules Application Server), and click **Edit**.
- 2. In the Connections section, click Add....
- 3. Select the Genesys Web Engagement Cluster and click **OK**.

**Important:** If your version of GRAT does not recognize connections with your Application Cluster object, you can connect to any of your Web Engagement Server node applications instead.

You can determine whether your Application Cluster is recognized by seeing whether it shows up as a valid location in the rules package deployment scenario.

- 4. Select the Cluster in the list of connections and click Edit.
- 5. In the **Connection Info** window, select the correct port for the ID field, that is, /server/data/rules/ deploy. Click **OK**.

| Advanced             | Network Security         |     |
|----------------------|--------------------------|-----|
| Server:              | GWE 85 Cluster           | × P |
| <sup>*</sup> ID:     | server/data/rules/deploy | ~   |
| Connection Protocol: |                          | *   |
| ocal Timeout:        | 0                        |     |
| Remote Timeout:      | 0                        |     |
| Trace Mode:          | [Unknown Trace Mode]     | ~   |
| Connection Type:     |                          | ~   |
|                      |                          |     |

ID is set to the correct port.

- 6. Select the **Options** tab.
- 7. In the **[settings]** section, set **verify-deploy-address** to false. You must set this option because in Genesys Web Engagement, rule packages are deployed to the Cluster, not to Genesys Rules Engine. When set to false, this option prevents GRS from trying to verify that the server deploying the rules is Genesys Rules Engine.

| С | onfiguration Options                          | Permissions | Dependencies | Alarms              | Logs        |
|---|-----------------------------------------------|-------------|--------------|---------------------|-------------|
| ī | New 🙀 Delete ځ Export 禢 Import                |             |              | View: Advanced View | v (Options) |
|   | Name 🔺                                        | Section     | Option       | Value               |             |
| T | Filter                                        | Filter      | Filter       | Filter              |             |
| 9 | settings (6 Items)<br>settings/group-by-level | settings    | group-by-le  | vel false           |             |
|   | settings/max-connections                      | settings    | max-connec   | ctions 99           |             |
|   | settings/session-timeout                      | settings    | session-tim  | eout 30             |             |
|   | settings/session-timeout-alert-interval       | settings    | session-time | eout-aler 1         |             |
|   | settings/strict-mode                          | settings    | strict-mode  | true                |             |
|   | settings/verify-deploy-address                | settings    | verify-deplo | y-address false     |             |

verify-deploy-address is set to false.

- 8. In the **Permissions** tab, set a user who has Read, Create, Change rights for the Scripts folder in **Log On As**. This user should also have: Read access to all tenants which are supposed to be used; Role with sufficient permissions (as detailed in Genesys Rules System Deployment Guide); Read access to Business Structure folder and associated nodes that are supposed to be used; Read access to Scripts folder and Scripts objects (which are representations of the rule templates).
- 9. Click Save & Close.

#### End

## (Optional) Configuring Roles Settings for Rules Management

You should complete this procedure if you need to import permissions to enable a user to create rules for Genesys Web Engagement. Once roles are imported, you can assigned them to the user who publishes the rule templates and creates rules for GWE.

You should not complete this procedure if you have already created a user who has permissions to create rules packages in Genesys Rules Authoring (as described in the "Role-based Access Control" chapter of the Genesys Rules System Deployment Guide).

#### Start

- 1. In Genesys Administrator, navigate to **Provisioning > Accounts > Roles** and click **New...**.
- 2. Enter a name for the new role. For example, GWE\_Rules\_Administrator.
- 3. In the Members section, you can specify who should have this role. Click **Add** to add as many access groups or users as you need.

| GWE_Rules_Admin                                                                 | nistrator - \Roles\                                                                                            |                         |           |            |            |
|---------------------------------------------------------------------------------|----------------------------------------------------------------------------------------------------|-------------------------|-----------|------------|------------|
| 🔀 Cancel 🛃 Save & Close 🛃 Save 🛃 Save & New 🛛 🔯 Reload 🛛 📀 Validate Permissions |                                                                                                    |                         |           |            |            |
| Configuration                                                                   | Role Privileges Pe                                                                                             | rmissions               |           |            |            |
| ─ <b>▲</b> * General                                                            |                                                                                                    |                         |           |            |            |
| * Name:                                                                         | GWE_Rules_Admin                                                                                                | GWE_Rules_Administrator |           |            |            |
| Description:                                                                    | Description: in GRDT - import or create, modify and publish templates, in GRAT - create, modify, delete and de |                         |           |            | e and dep: |
| Tenant:                                                                         | Environment                                                                                                    |                         |           |            |            |
| State:                                                                          | 📝 Enabled                                                                                                    | Enabled                 |           |            |            |
| Members —                                                                       |                                                                                                    |                         |           |            |            |
| Users: 🔂 Add 🎲 Edit 🙀 Remove                                                    |                                                                                                    |                         |           |            |            |
|                                                                                 | User Name 🔺                                                                                                    | Agent                   | Last Name | First Name | Em         |
| Access Groups:     Image: Add give Edit Image: Remove                           |                                                                                                    |                         |           |            |            |
|                                                                                 |                                                                                                    |                         |           |            |            |
|                                                                                 | Name 🔺                                                                                                    |                         | Туре      |            | Sta        |
| Now Polo                                                                        | No objects to display                                                                                          | /                       |           |            |            |

4. Select the **Role Privileges** tab and select Genesys Rules Authoring Tool. The privileges for GRAT are added to the GWE\_Rules\_Administrator role.

|    | GWE_Rules_Administrator - \Roles\                                             |        |
|----|-------------------------------------------------------------------------------|--------|
| ×  | Cancel 🛃 Save & Close 🛃 Save 🛃 Save & New 🛛 🔯 Reload 🛛 📀 Validate Permissions |        |
| C  | onfiguration Role Privileges Permissions                                      |        |
|    | Allow All 💆 Export 🐺 Import                                                   |        |
| Ad | d/Remove Products Interaction Workspace                                       | 1      |
|    | Genesys Rule Authoring Tool                                                   | 1      |
|    | Genesys Administrator                                                         | •      |
|    | Name 🔺                                                                        | Value  |
| T  | Filter                                                                        | Filter |
|    | Rule Authoring (4 Items)                                                      |        |
|    | Create Rule                                                                   |        |
|    | Delete Rule                                                                   |        |
|    | Modify Rule                                                                   |        |
|    | View Rule                                                                     |        |
|    | Rule Packages (4 Items)                                                       |        |
|    | Create Package                                                                |        |
|    | Delete Package                                                                |        |
|    | Deploy Package                                                                |        |
|    | Modify Package                                                                |        |
|    | Rule Templates (3 Items)                                                      |        |
|    | Create Template                                                               |        |
|    | Delete Template                                                               |        |
|    | Modify Template                                                               |        |
|    | Business Calendars (4 Items)                                                  |        |
|    | Create Calendar                                                               |        |
|    | Delete Calendar                                                               |        |
|    | Modify Calendar                                                               |        |
|    | View Calendar                                                                 |        |
|    |                                                                               |        |

Imported Role Privileges

#### 5. Click Save & Close.

#### End

Members of the GWE\_Rules\_Administrator role can now do the following:

- Create, modify, and delete rules
- Create, modify, delete, and deploy rule packages

• Create, modify, and publish CEP rule templates

## Genesys Rules Development Tool

## Configuring Genesys Rules Development Tool

#### Prerequisites

- Your environment includes Genesys Rules Development Tool (GRDT), deployed as a Composer plug-in. See Genesys environment prerequisites for compliant versions. For more information about installing GRDT, refer to Installing the GRDT Component in the the Genesys Rules System Deployment Guide.
- You enabled the Galileo update site in GRDT, as described in Installing the GRDT Component.

#### Start

- 1. Open Genesys Rules Development Tool by starting Composer.
- 2. Navigate to **Window > Preferences**. The **Preferences** window opens.
- 3. Navigate to **Genesys Rules System > Configuration Server**. Edit the settings.
  - Enter the Configuration Server host name. For instance, localhost.
  - Enter the Configuration Server port. For instance, 2020.
  - Enter the application name for the Rules Authoring Client application. For instance, RulesAuthoringClient.
  - In the Authentication section, enter the name and password for a user who can connect to Configuration Server and click **Apply**.

| Preferences                                                                                                    |                                                                                                    |              |
|----------------------------------------------------------------------------------------------------|----------------------------------------------------------------------------------------------------|--------------|
| type filter text                                                                                                    | Configuration Server                                                                                                    | ← + ⇒ + +    |
| <ul> <li>General</li> <li>Ant</li> <li>Composer</li> <li>Genesys Rules System</li> <li>Configuration Server</li> <li>Repository Server</li> <li>Template Types</li> <li>Help</li> <li>Install/Update</li> <li>Java</li> <li>Java EE</li> <li>JavaScript</li> <li>Plug-in Development</li> <li>Run/Debug</li> <li>Server</li> <li>Team</li> <li>Validation</li> <li>Web</li> <li>Web Services</li> <li>XML</li> </ul> | Settings for optionally connecting to a Configuration Server   Host configuration   Name: localhost   Port: 2020   Application: RulesAuthoringClient   Authentication   User name: default   Password ********     Advanced   Specify TCP client settings (not recommended)   Name:   Port: 65535   Test settings | faults Apply |
| ?                                                                                                    | OK                                                                                                    | Cancel       |

GRDT settings for Configuration Server.

- 4. Navigate to **Genesys Rules System > Repository Server**. Edit the settings.
  - Enter the Repository Server host name. This is the name of the host specified for the GRS application (application with type Business Rules Execution Server) in the Genesys Configuration Layer. For instance, localhost.
  - Enter the Repository Server port. This is the port with the ID genesys-rules-engine that is specified for the GRS application (with type Business Rules Execution Server) in the Genesys Configuration Layer. For instance, 8020.
  - Enter the Servlet path as genesys-rules-authoring.
  - In the Authentication section, enter a name and password for a user who:
    - Has Read and Execute permissions for the Genesys Rules Authoring client application (set up in Configuration Server); this user must have explicit Read and Execute permissions or must belong to an access group with those permissions.
    - Belongs to a Role with the following privileges: Template Create, Template Modify, Template Delete.

5. Click **Apply**.

| Preferences                                                                                                    |                                                                                                    |                                                          |
|----------------------------------------------------------------------------------------------------|----------------------------------------------------------------------------------------------------|----------------------------------------------------------|
| type filter text                                                                                                    | Repository Server                                                                                                    | $\mathbf{c} \bullet \bullet \to \bullet \bullet \bullet$ |
| <ul> <li>General</li> <li>Ant</li> <li>Composer</li> <li>Genesys Rules System</li> <li>Configuration Server</li> <li>Repository Server</li> <li>Template Types</li> <li>Help</li> <li>Install/Update</li> <li>Java</li> <li>Java EE</li> <li>JavaScript</li> <li>Plug-in Development</li> <li>Run/Debug</li> <li>Server</li> <li>Team</li> <li>Validation</li> <li>Web</li> <li>Web Services</li> <li>XML</li> </ul> | Settings for connecting to a GRS repository         Host configuration         Name:       demosrv         Port:       8020         Servlet path:       genesys-rules-authoring         Use HTTPS: | aults Apply                                              |
| ?                                                                                                    | OK                                                                                                    | Cancel                                                   |

GRDT settings for the Repository Server.

6. Navigate to **Genesys Rules System > Template Types**. If it is not present, add the **web\_engagement** template type and set **Event Support** to true. Click **Apply**.

| Preferences            |                                                                                                    |                                 |         |
|------------------------|----------------------------------------------------------------------------------------------------|---------------------------------|---------|
| type filter text       | Template Types                                                                                       | <b>⇔</b> •                      | ⇒       |
| ⊡ · General            | Template types are used to determine operating r<br>provide a grouping mechanism in the authoring to | node of a rule server, as<br>ol | well as |
| E Genesys Rules System | Name                                                                                                 | Event Support                   | New     |
| Configuration Server   | CONVERSATION_MGR                                                                                     | false                           |         |
| Repository Server      | iwd                                                                                                  | false                           | Remove  |
| Template Types         | web_engagement                                                                                       | true                            |         |
|                        |                                                                                                    |                                 |         |
|                        |                                                                                                    |                                 |         |
|                        |                                                                                                    |                                 |         |
|                        |                                                                                                    |                                 |         |
|                        |                                                                                                    |                                 |         |
| Euro/Debug             |                                                                                                    |                                 |         |
|                        |                                                                                                    |                                 |         |
| Team                   |                                                                                                    |                                 |         |
| Validation             |                                                                                                    |                                 |         |
|                        |                                                                                                    |                                 |         |
|                        |                                                                                                    |                                 |         |
|                        |                                                                                                    |                                 |         |
|                        |                                                                                                    |                                 |         |
|                        |                                                                                                    |                                 |         |
|                        |                                                                                                    |                                 |         |
|                        | Show automatic type addition dialogs                                                                 |                                 |         |
|                        |                                                                                                    | Restore <u>D</u> efaults        | Apply   |
| ?                      |                                                                                                    | ОК                              | Cancel  |

Template types in Composer

7. Click **OK**.

#### End

#### Next Steps

• Configure the Generic Cassandra Settings for your Web Engagement Server.